# HTMLに触れてみよう

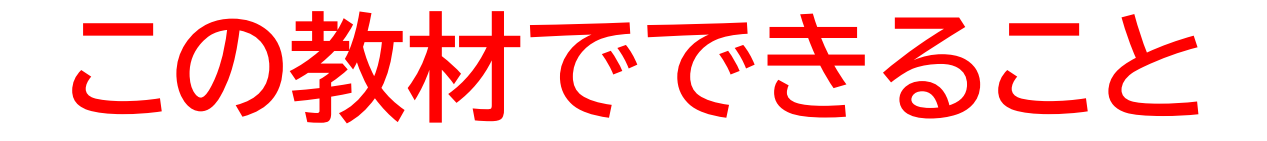

- ・実際にコードを触れる
- ・いろんなタグを理解できる

**どんな教材?** HTMLのコードを組んで、ページに文字や写真などを表示 できる!

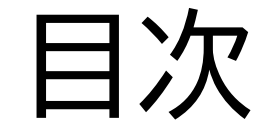

# ②文字以外のものを表示できるようにしよう

③その他の表示

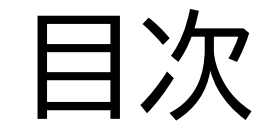

# ②文字以外のものを表示できるようにしよう

③その他の表示

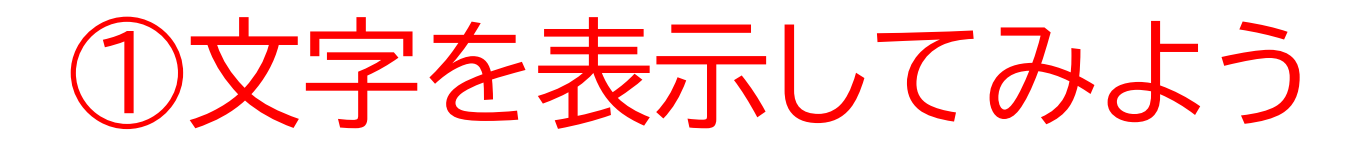

このページではいろんな大きさ の文字を表示できるようにする よ! C ① ファイル | C:/xampp/htc

#### hello world

hello world

hello world

hello world

hello world

hello world

hello world

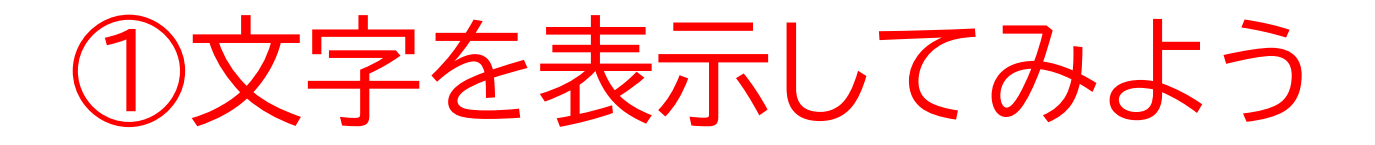

フォルダーを作成しよう

作成する場所はどのでもいいよ!

※右クリック->新規作成->フォルダー

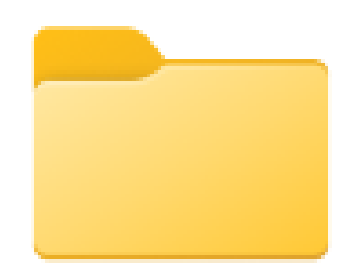

webcreate

Vscodeを開いてみよう 「open Folder」からさっ き作ったフォルダーを指定 しよう!

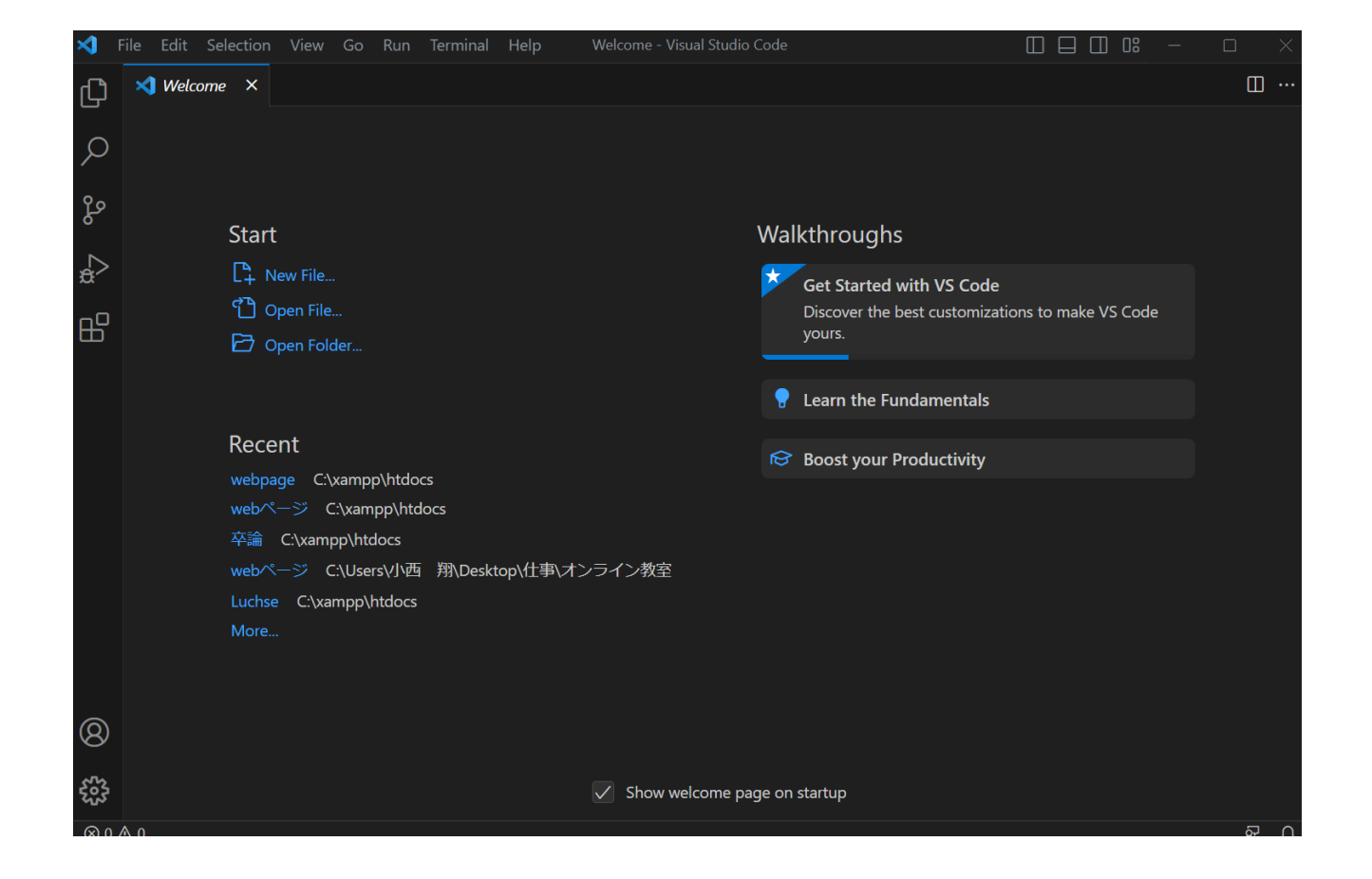

# 左にさっき作ったフォル ダーの名前が表示出来て いたらOK!

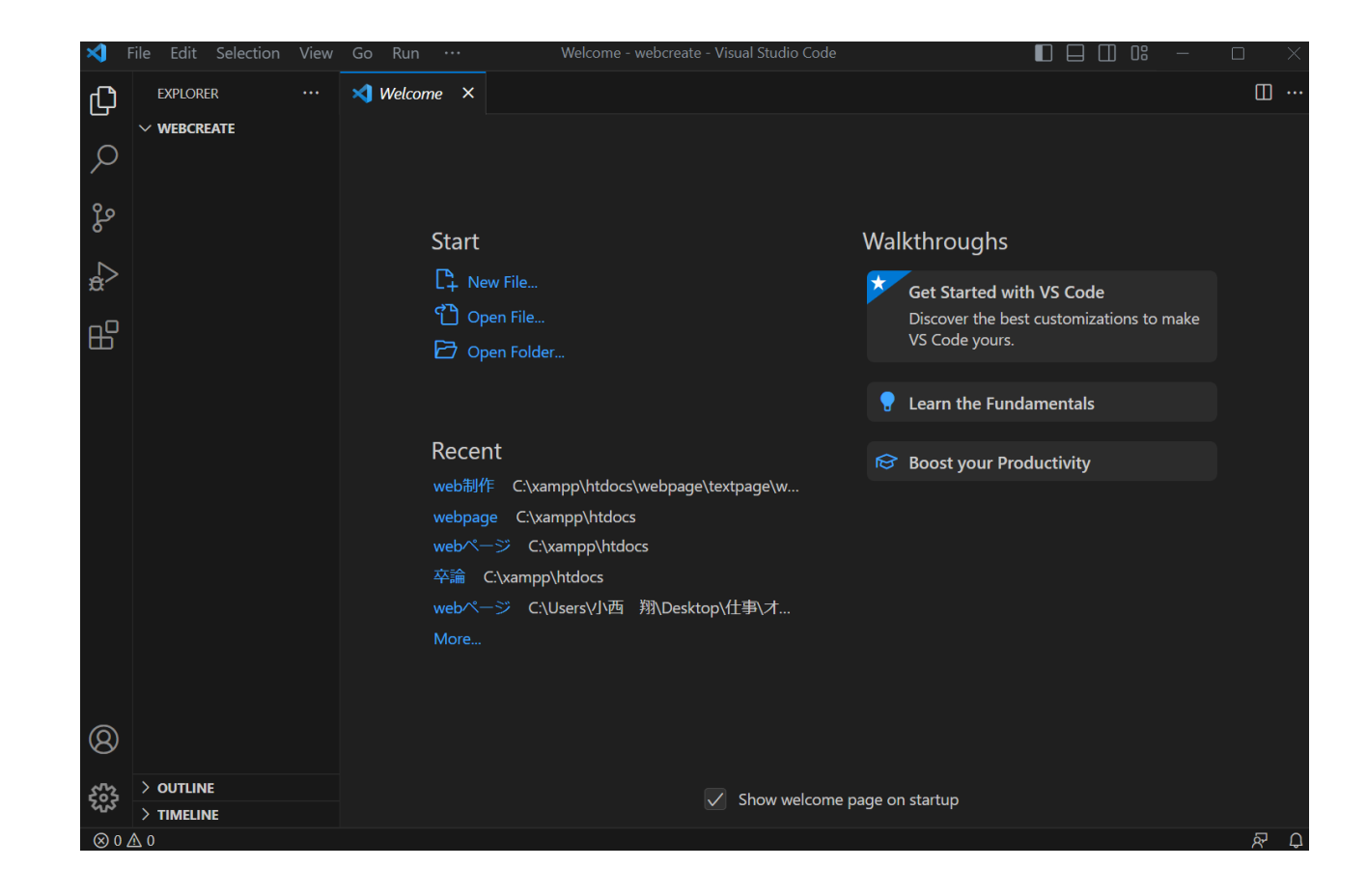

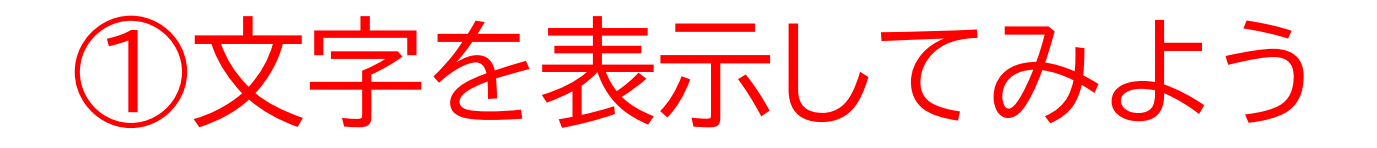

### フォルダーに改組るを当てて「New File」をクリックしてファイルの 名前を決めよう!

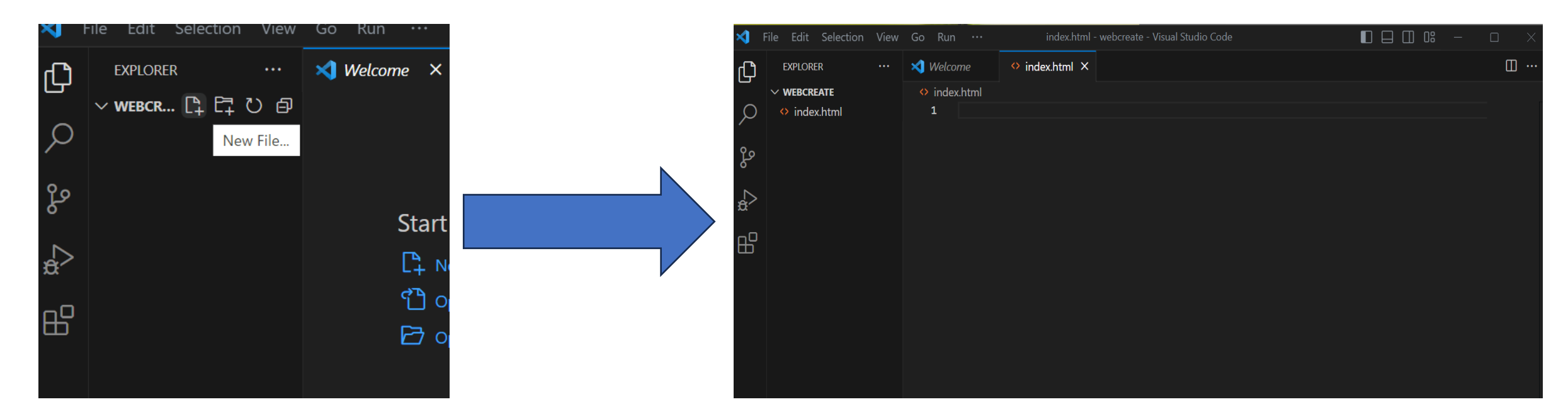

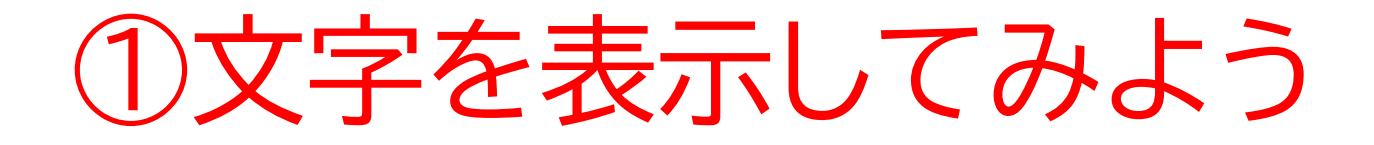

#### やっとでプログラミングができる準備が整ったよ!

#### この画面からコードを書いていってみよう!

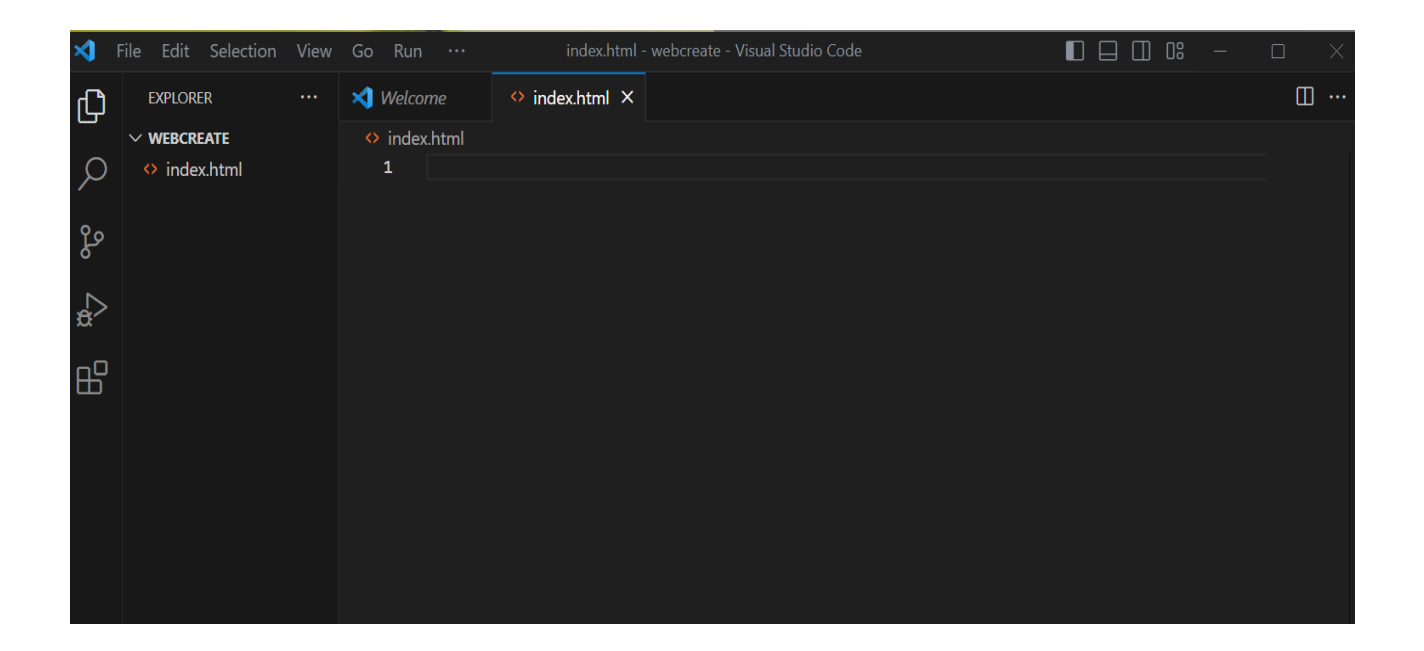

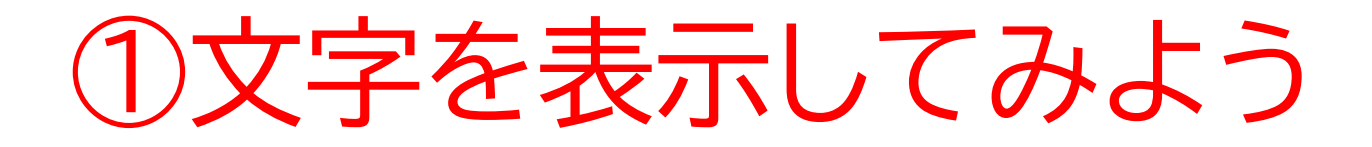

#### 1行目に写真のように書いてみよう!

### ポイント:最初に「h1」を入力してそのあとに「Enterキー」を押すと 楽に進めるよ!

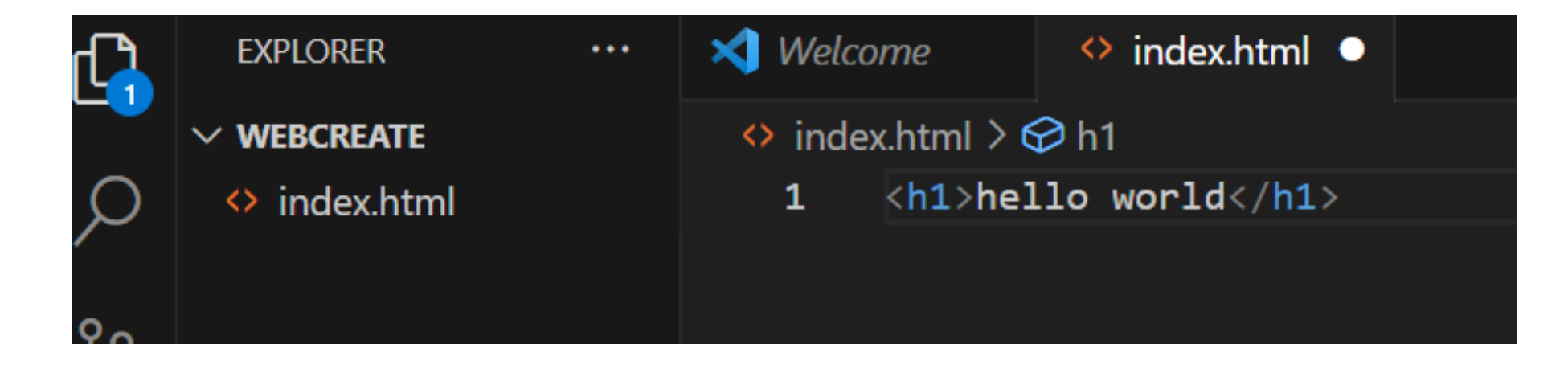

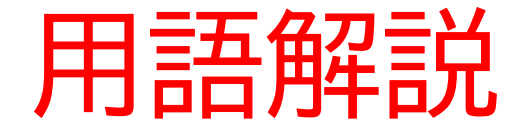

 タグ:範囲を指定するものでどこからどこまでを指定しているかを 決めるもの。最後に「/」を忘れないこと

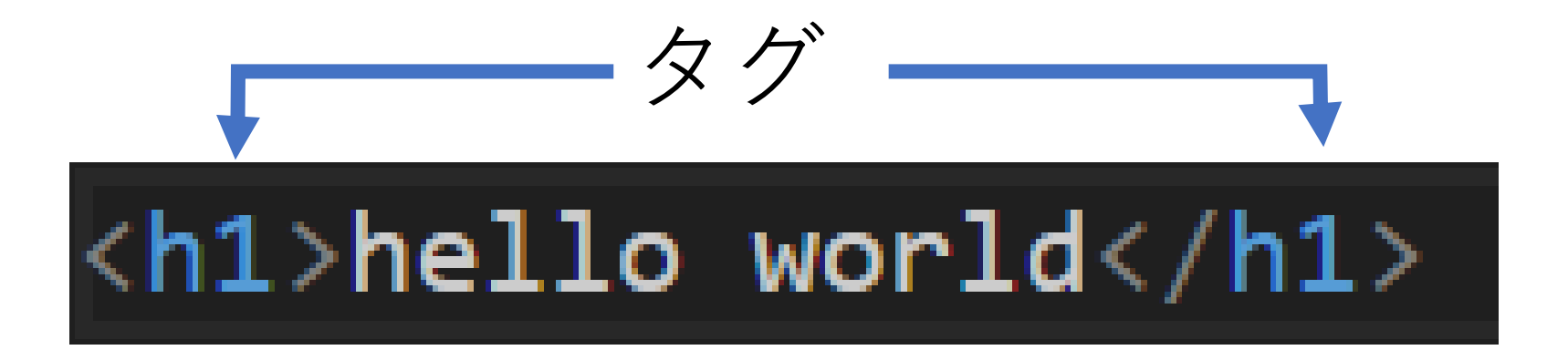

# 「O」がついているのは、最新のコードが保存できていない状態を表 しているよ!左上の「file」->「Save」から保存できるよ

#### ※保存は「Ctrl」 + Sでもできるよ!

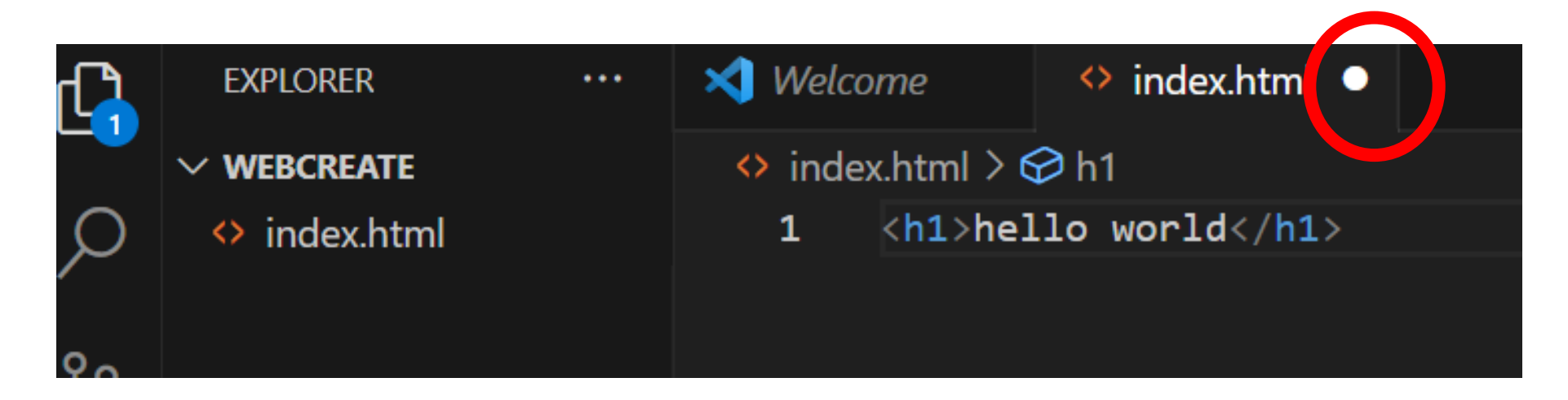

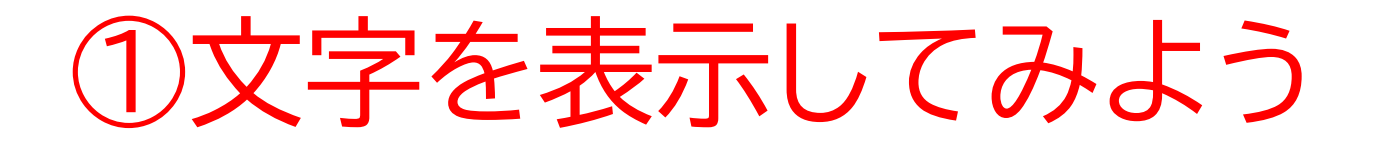

### 「〇」が消えたら保存成功!早速さっき書いたものがどのように表示 出来ているか確認してみよう。

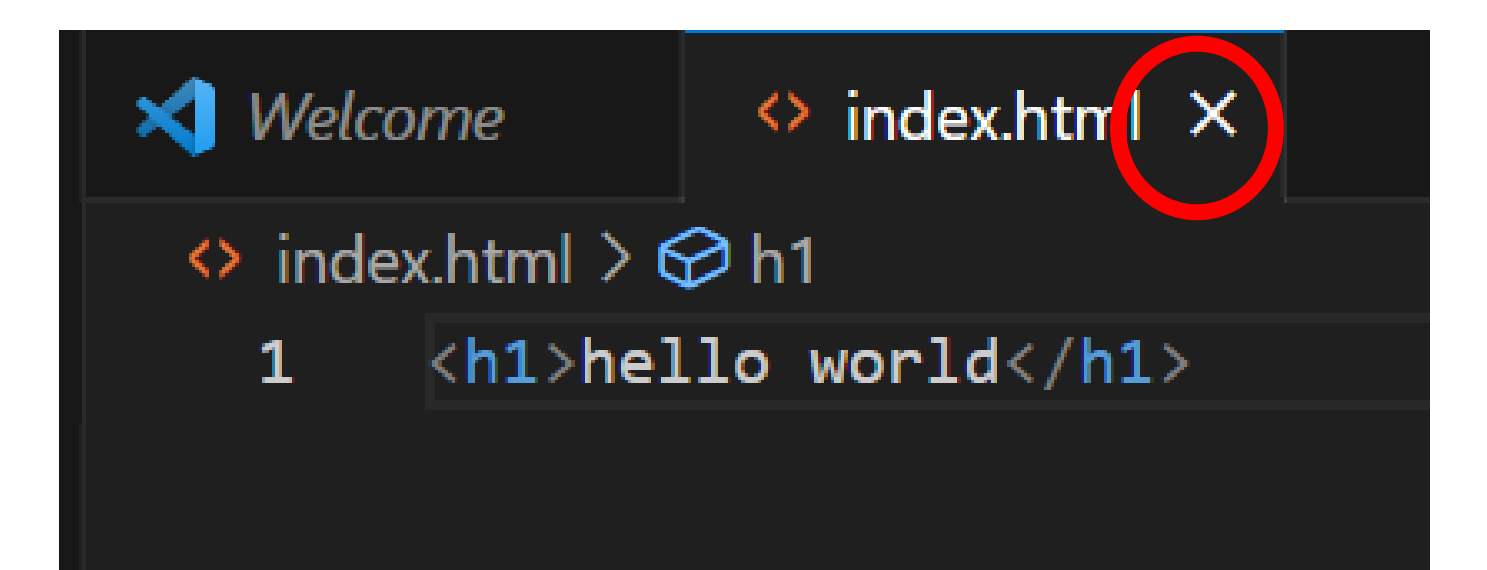

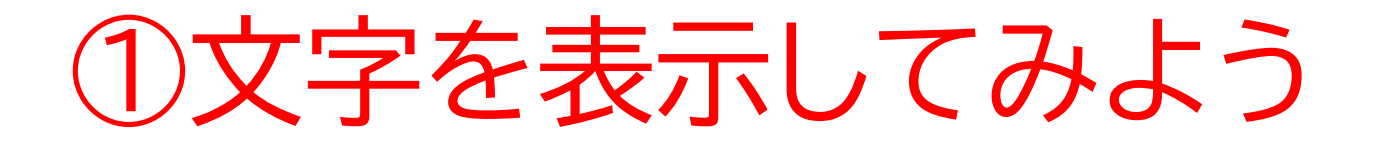

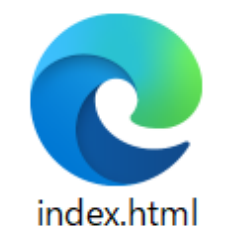

### 最初に作ったフォルダーの中を見るとさっき作ったhtmlファイルが あるよ!開いてみると下の写真のように表示されたかな!

 $\leftarrow$  C (i)  $7r1\mu$  | C:/xampp/htdocs/web... A c C (i)  $r1\mu$  ...

hello world

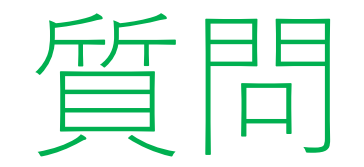

#### このコードを見て気になることはないかな? ※考えてから次のスライドに進んでみよう!

# <h1>hello world</h1>

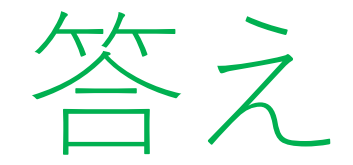

#### タグが「h1」になってるね! 1って必要かな? 次のページでいろいろ試してみよう!

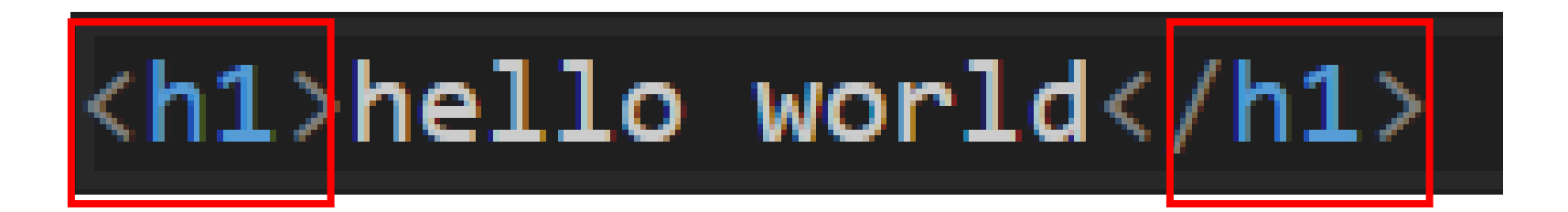

以下のタグを追加して、どのように表示されるか確認してみよう

- <h>
- <h2>
- <h3>
- <h4>
- <h5>
- <h6>

※コピー(右クリックして該当の選 択肢をクリックまたは「Ctrl」 +C)してペースト(右クリックして 該当の選択肢をクリックまたは 「Ctrl」+V)すると簡単にできるよ

#### 右のようにできたら保存しよう!

| 🜗 Welcoi        | me 🗘 index.html ×    |  |  |
|-----------------|----------------------|--|--|
| <> index.html > |                      |  |  |
| 1               | <h1>hello world</h1> |  |  |
| 2               |                      |  |  |
| 3               | <h>hello world</h>   |  |  |
| 4               | <h2>hello world</h2> |  |  |
| 5               | <h3>hello world</h3> |  |  |
| 6               | <h4>hello world</h4> |  |  |
| 7               | <h5>hello world</h5> |  |  |
| 8               | <h6>hello world</h6> |  |  |
| 9               |                      |  |  |
|                 |                      |  |  |

| ①文字を表示してみよう            |                                             |  |
|------------------------|---------------------------------------------|--|
| このように表示されたかな?          | <ul> <li>C</li> <li>C:/xampp/htc</li> </ul> |  |
|                        | hello world ←h1                             |  |
|                        | hello world ←h                              |  |
| 実はh1~h6は実際のタグで使える      | hello world ←h2                             |  |
| けど、hだけのタグは存在しないよ!      | hello world ←h3                             |  |
|                        | hello world ←h4                             |  |
| ※他にも文字を表示するのはpタグも存在するよ | hello world ←h5                             |  |
|                        | hello world $\leftarrow h6$                 |  |

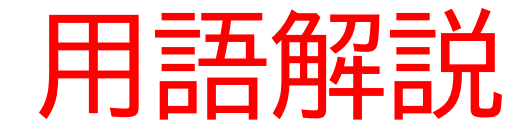

- h1タグ:大きく表示
- ・h2タグ:h1より小さく表示
- ・h3タグ:h2より小さく表示
- ・pタグ:h6より小さく表示

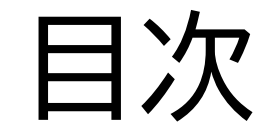

# ②文字以外のものを表示できるようにしよう

③その他の表示

# このページでは文字以外(写真、 表など)を表示できるようにする

よ!

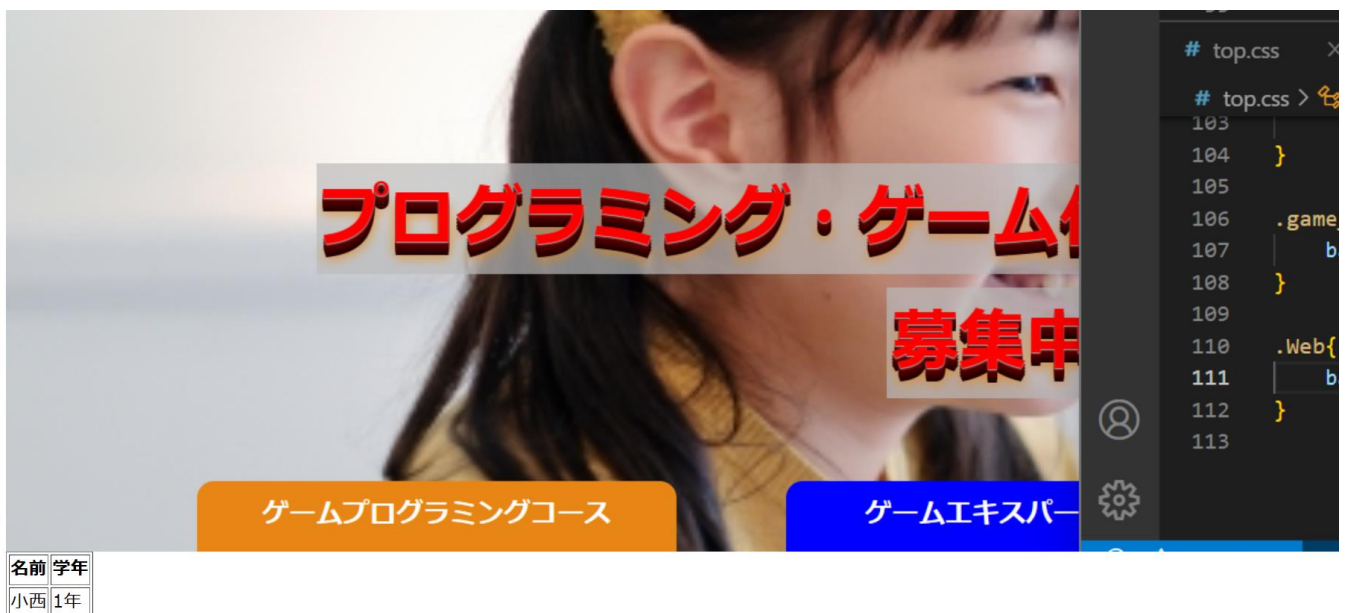

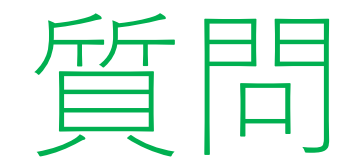

#### webページを見て文字以外に何があるかを考えてみよう! ※考えてから次のスライドに進んでみよう!

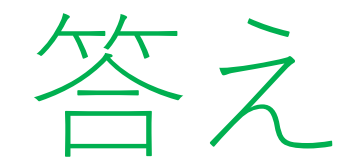

#### 下のようなものを思い浮かべたかな!

- 写真
- 表
- 🕅
- など

#### まずは写真を表示してみよう。

web.png (1866 × 876) (koni-prog-online.com)

これをパソコンにダウンロードして、最初に作ったフォルダーの中に 入れよう!

フォルダーの中は合計2つファイルができるようになるよ

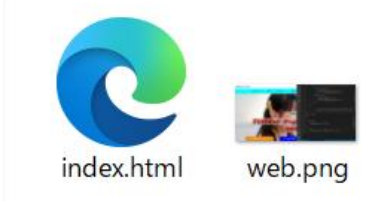

10行目に写真のように書いてみよう!

ポイント:最初に「img」を入力してそのあとに「Enterキー」を押す と楽に進めるよ!

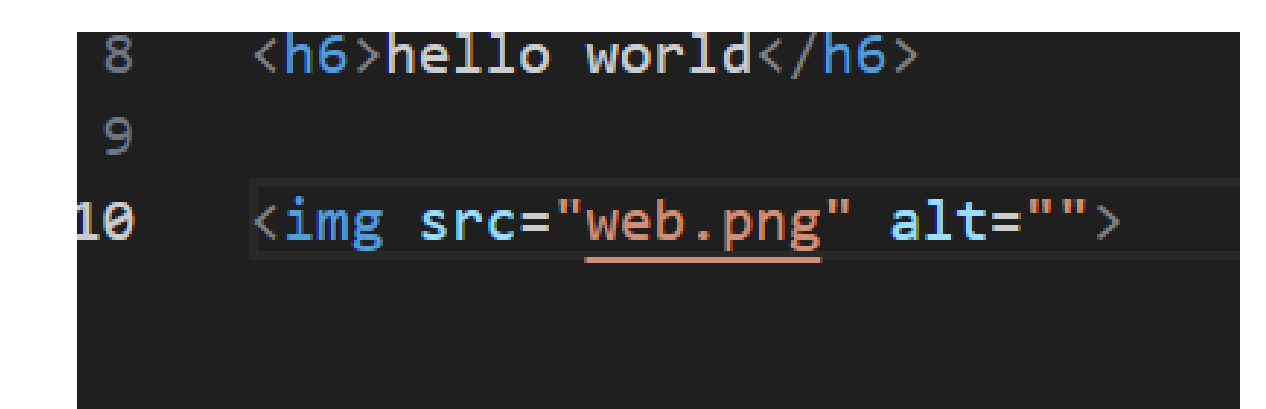

#### Hello worldの下に写真が出てきたかな?

小西プログラミングオンライン塾

#### 次に表を表示できるようにしよう。

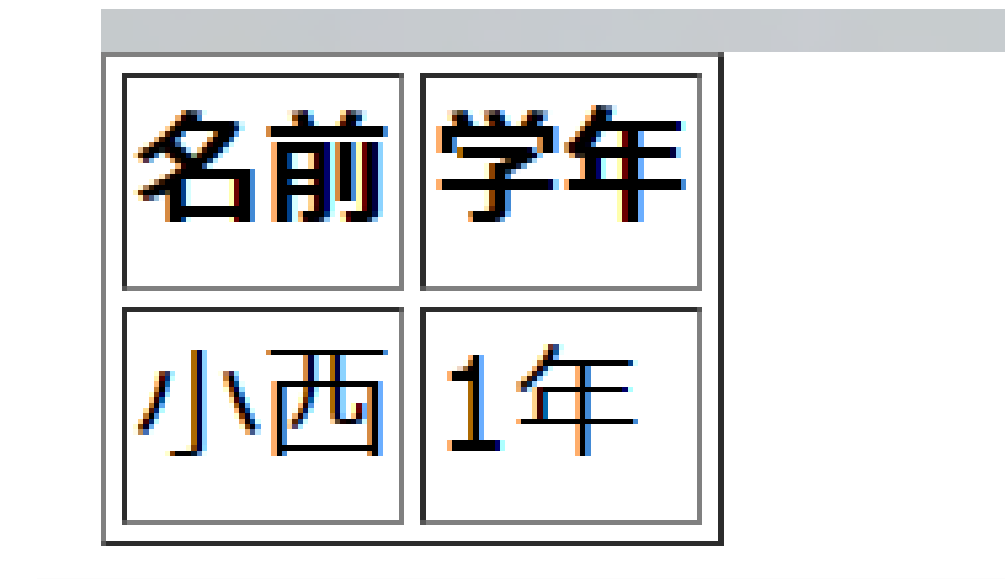

### 左のように書いてみよう それぞれのタグは後で説明するよ!

| 12 |    |
|----|----|
| 13 |    |
| 14 | 名前 |
| 15 | 学年 |
| 16 |    |
| 17 |    |
| 18 | 小西 |
| 19 | 1年 |
| 20 |    |
| 21 |    |
|    |    |

#### 写真の下に小さく表が出てきたかな?

#### ※また枠は出ないよ!

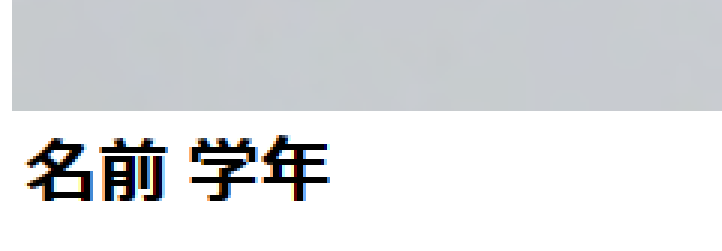

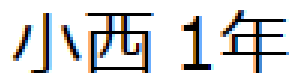

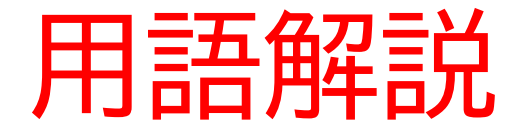

- ・tableタグ:表を作るための用意をするタグ
- •trタグ:表の行を作るタグ(Table Row(行)の略)
- ・thタグ:見出しとなるものを作成するためのタグ (Table Header(見出し)の略)
- ・tdタグ:データとなるものを作成するためのタグ(Table Data(データ)の略)

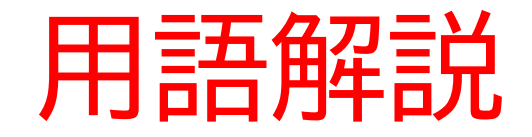

#### <Table>

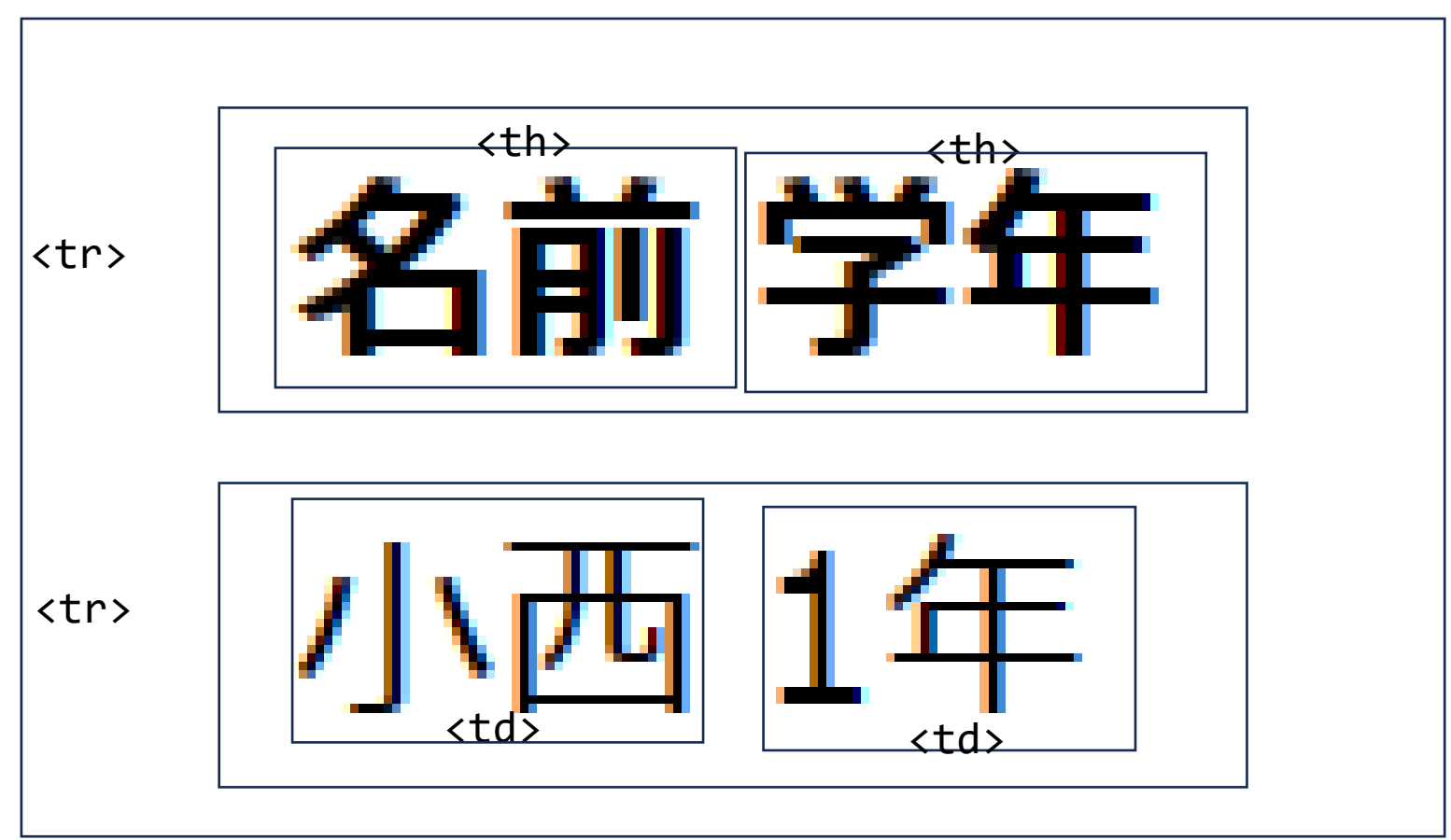

表に枠をつけるよ!Tableタグに以下のコードを追加してみよう

#### ※tableとborderの間に半角スペースを入れてね

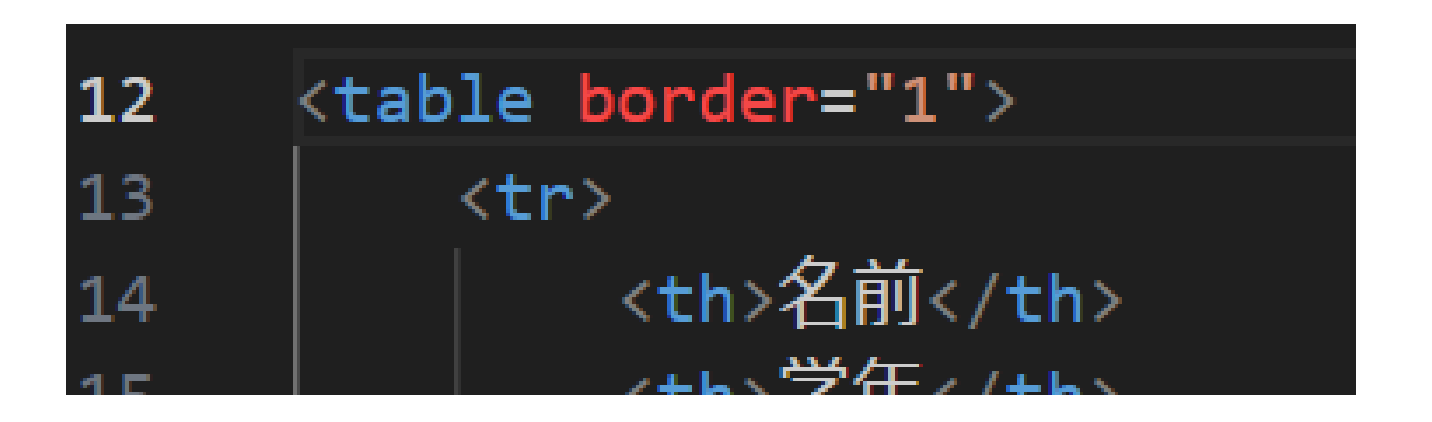

#### このようになったら成功!!

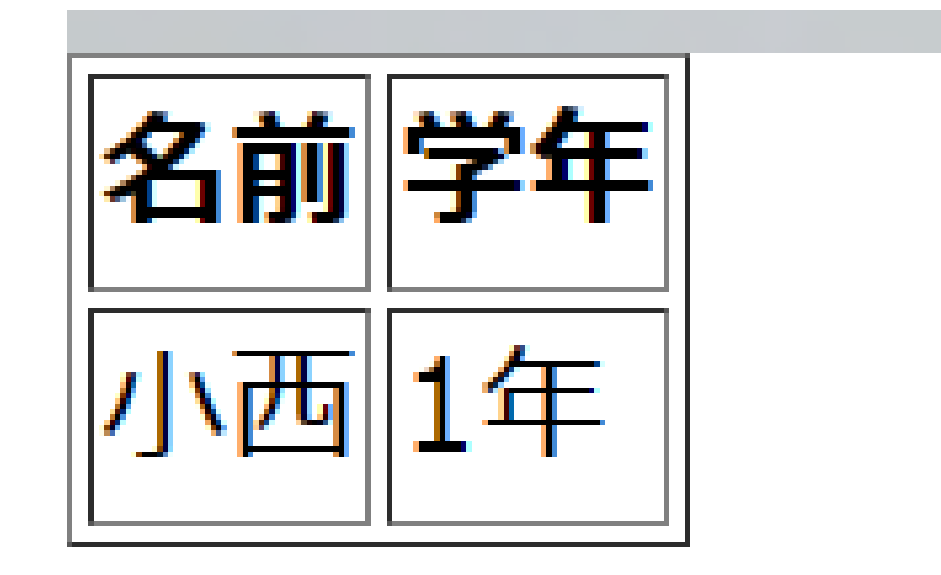

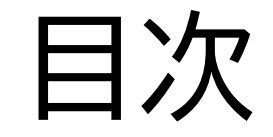

# ②文字以外のものを表示できるようにしよう

③その他の表示

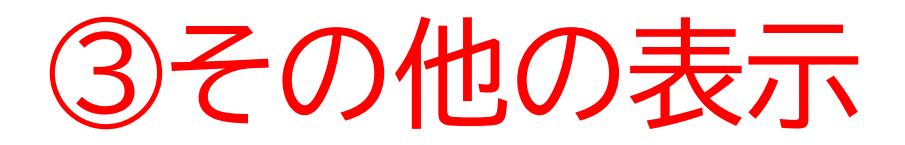

webページにはリンク、箇条書 きなどほかにもいろいろある よ!

今度はいろいろなものについて やっていこう!

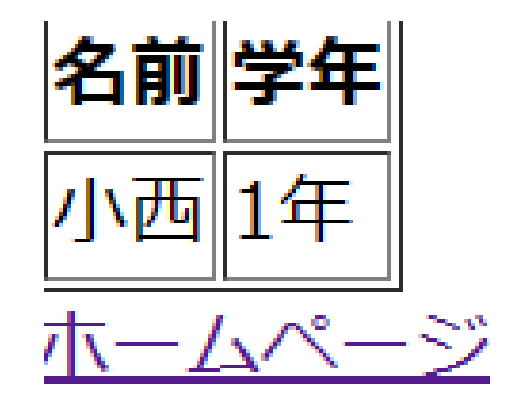

- 1つ日の項目
- 2つ目の項目
- 3つ目の項目

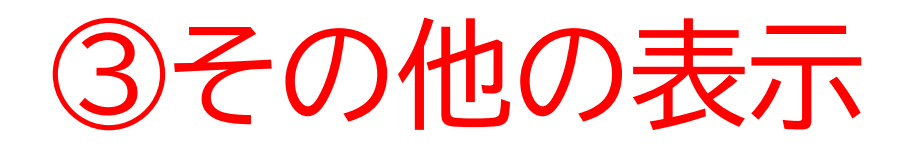

#### まずはリンクの作成からやっていくよ!

※URL(https://www.koni-prog-online.com/top.html)をコピーして下記のように張ってみよう。

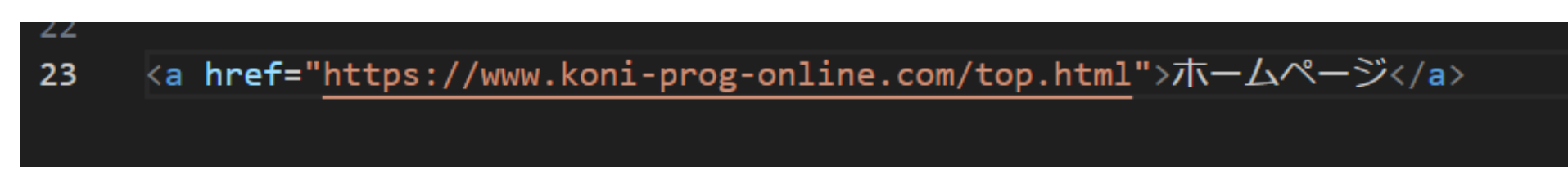

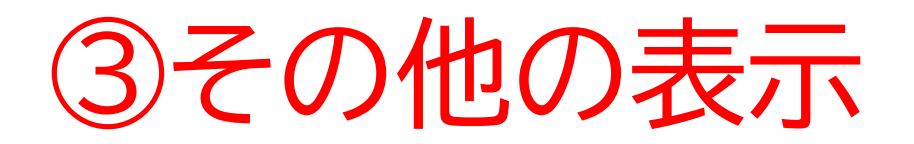

#### 表の下にリンクが出てきたかな?

#### リンクを押してみて思っているリンク先に飛んだかな?

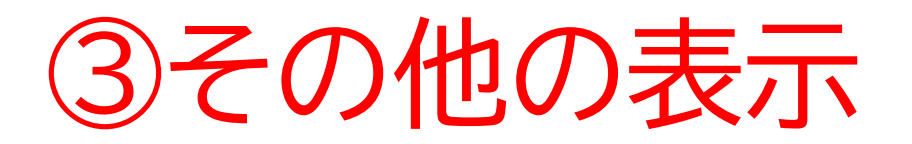

#### 当塾のホームページが出てくるようになったら成功

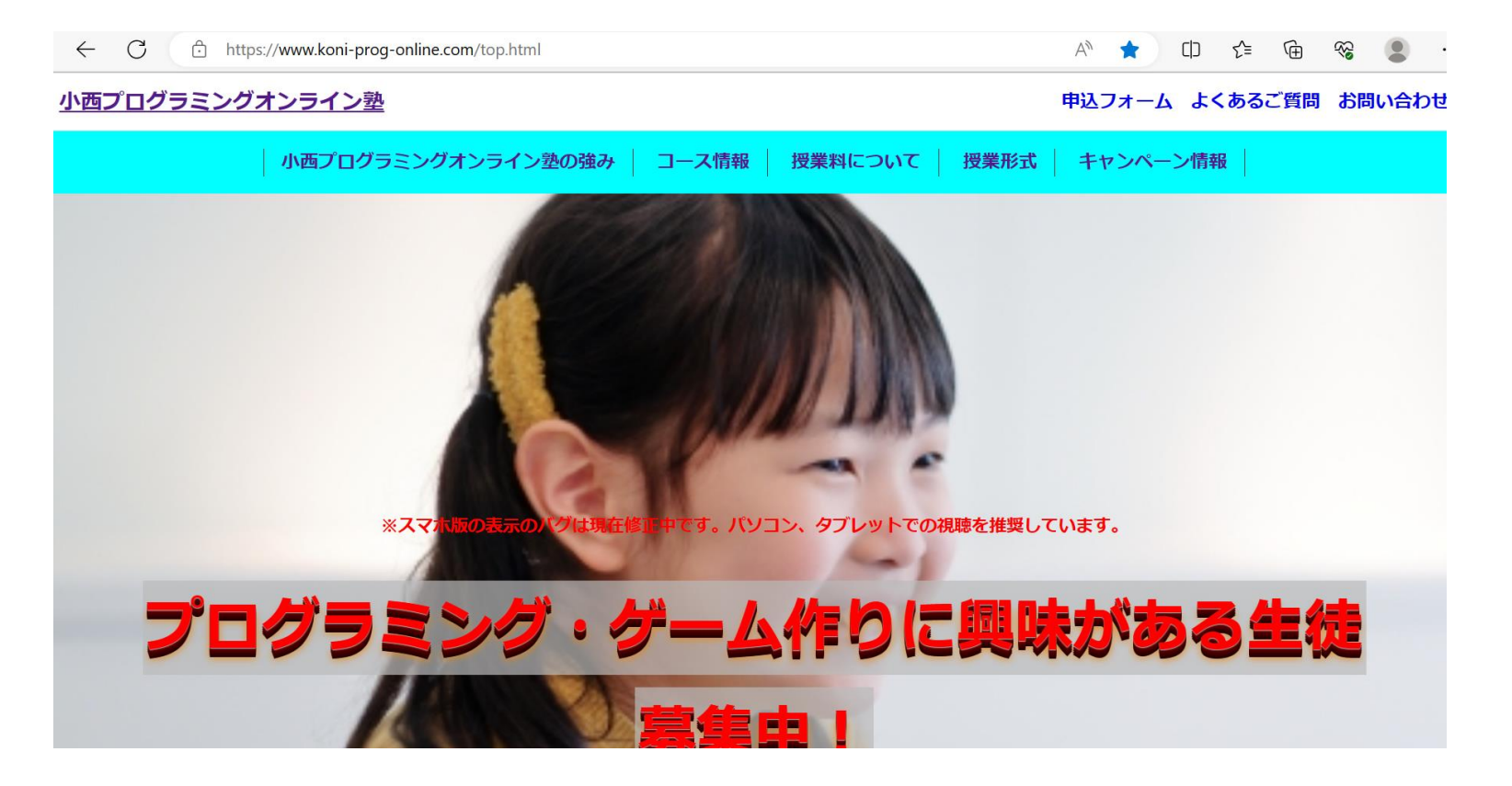

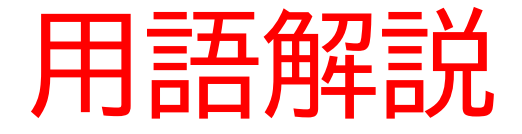

#### •aタグ:リンクを作るための用意をするタグ

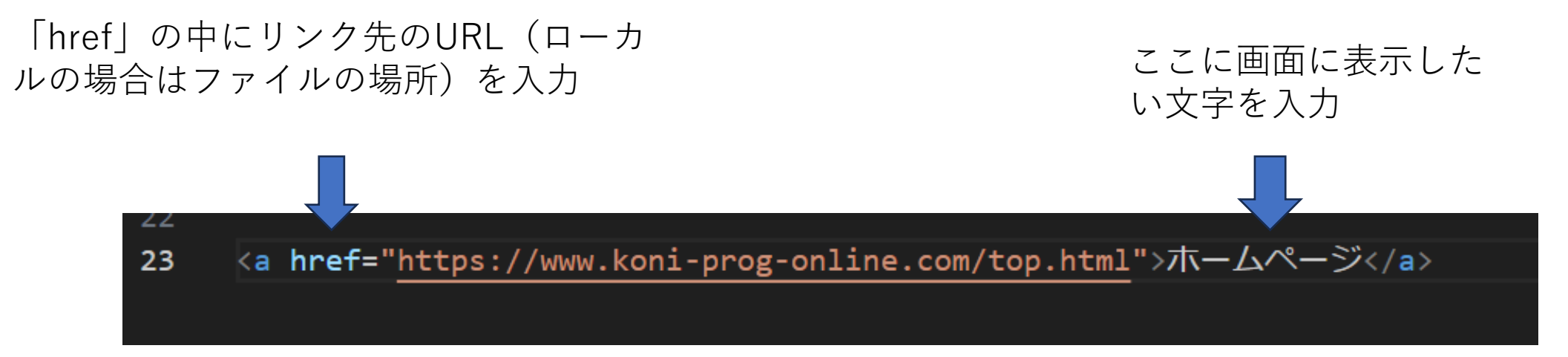

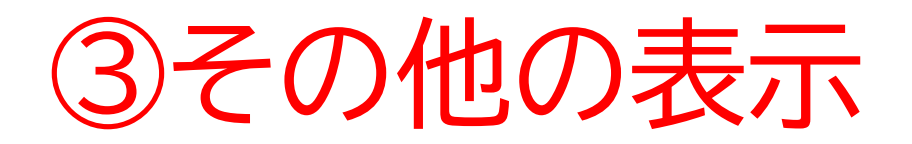

#### 次に箇条書きで文字を表示してみよう。

#### 下記のようにコードを書いてみよう

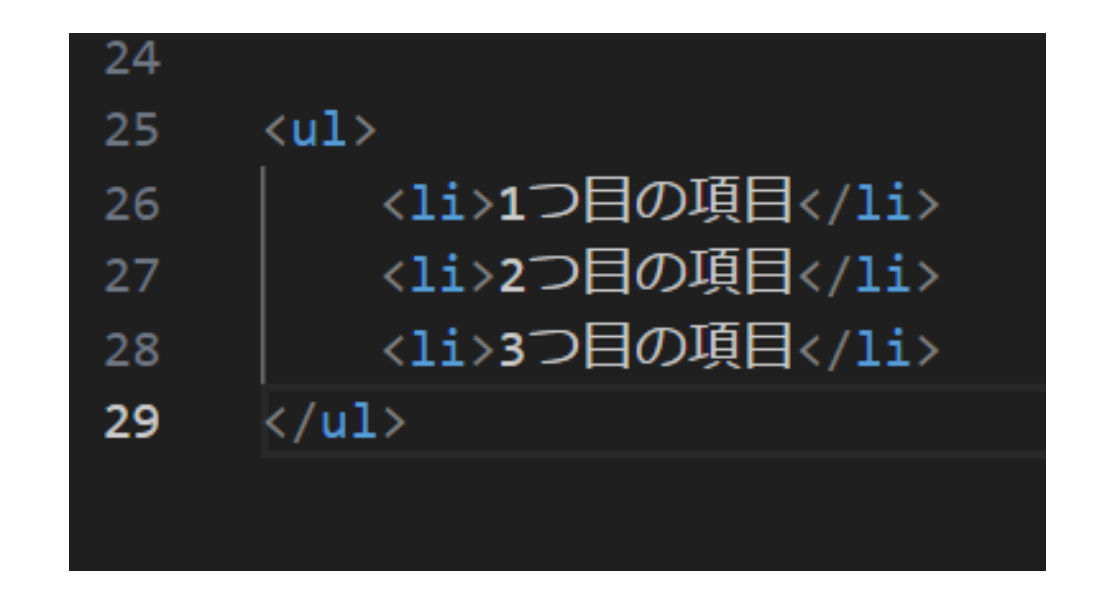

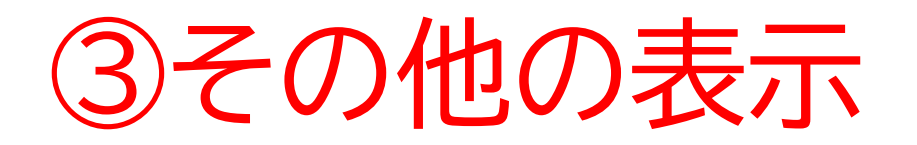

#### リンクの下にさっき書いたコードの内容が書かれていたら成功!

<u>··· ·· ·</u>

- 1つ目の項目
- 2つ目の項目
- 3つ目の項目

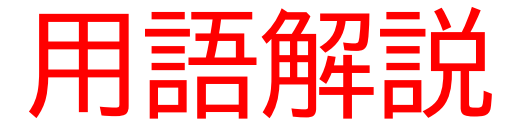

- ・ulタグ:箇条書きを作るための用意をするタグ
- ・liタグ:「・」で箇条書きを表示するタグ
- •olタグ:番号で箇条書きを表示するタグ

※箇条書きにはli、olタグ以外にもあるかもしれないね!もしweb

ページを作るときに必要になったら自分でどのようなタグがあるか その都度調べてみよう

## お疲れさまでした

テキストは終了です。 あとは自分なりにアレンジを付け加えていこう!